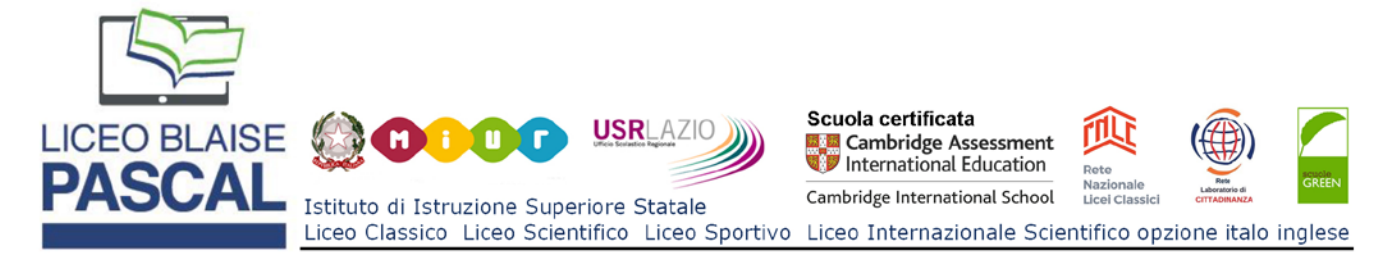

## PROCEDURA PER IL PRIMO ACCESSO

## Richiesta delle credenziali di accesso

- 1. Collegarsi al sito della scuola https://www.liceoblaisepascal.it
- 2. Fare clic sull'icona del registro elettronico per famiglie che si trova nella parte destra.

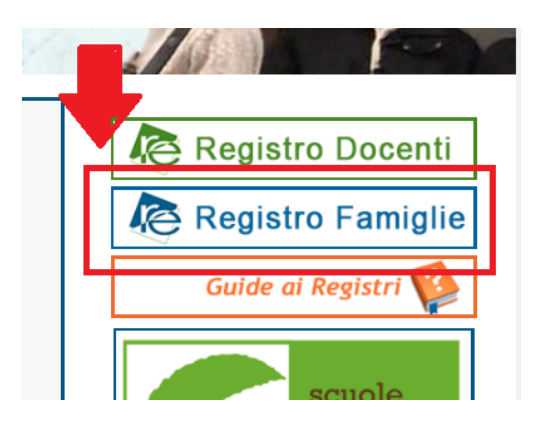

3. Si arriva alla pagina principale di accesso al registro elettronico:

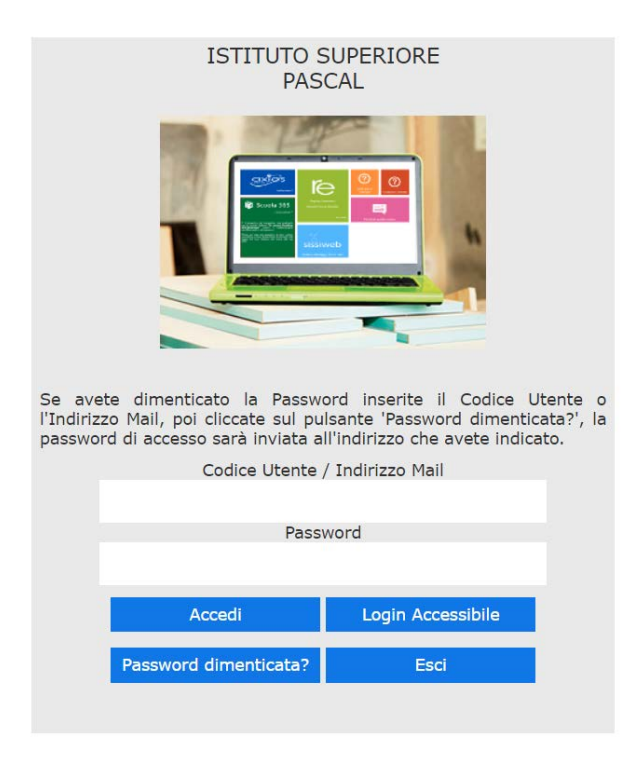

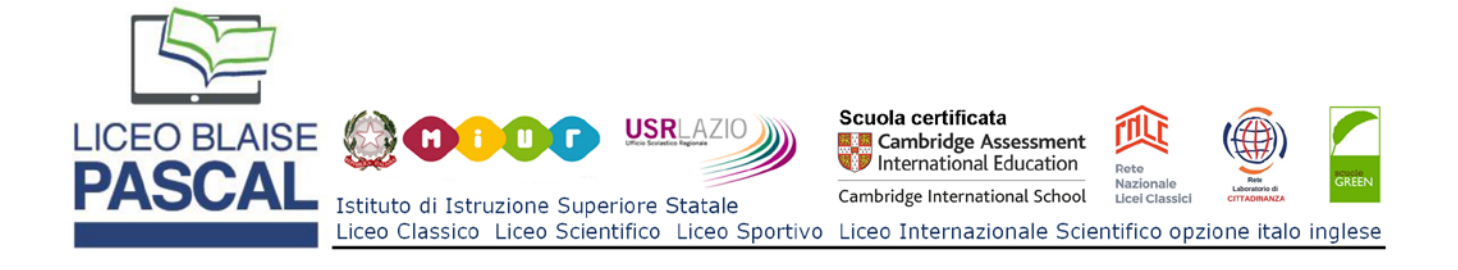

4. Inserire l'indirizzo email fornito <u>all'atto dell'iscrizione</u>, nella casella 'Codice Utente / Indirizzo Email'

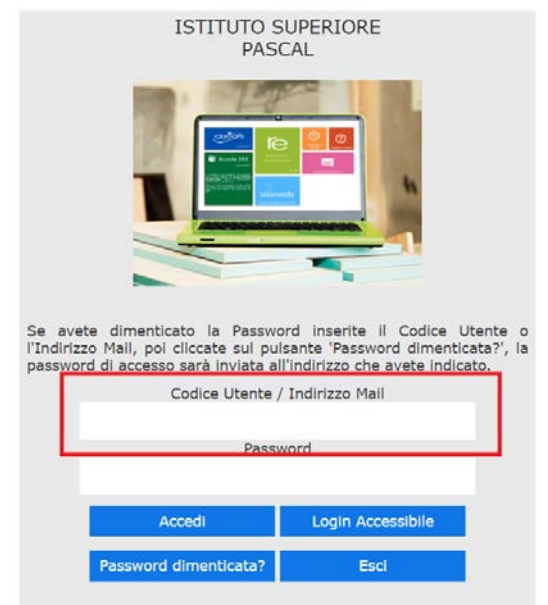

5. Fare clic sul pulsante 'Password dimenticata?"

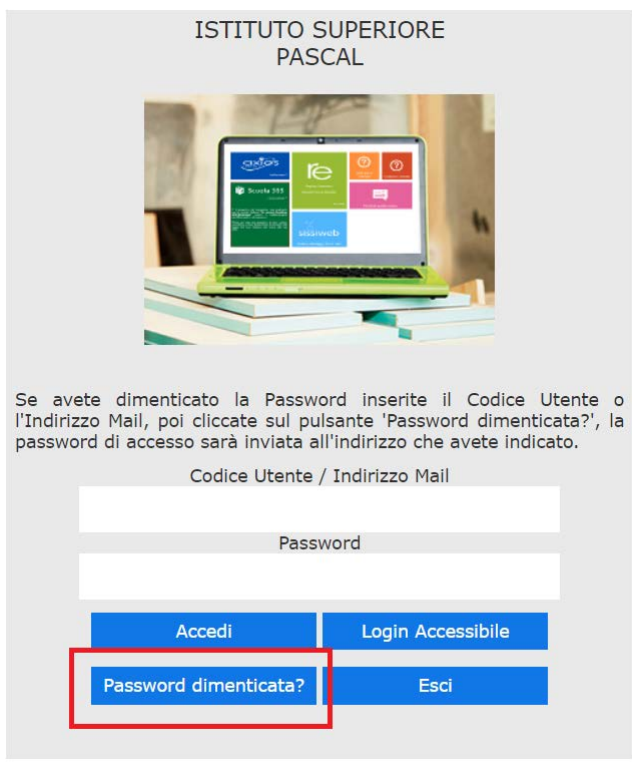

Sede: Via Pietro Nenni, 48 00071 Pomezia (Roma) Tel. 06 121127540 Email rmis064003@istruzione.it PEC: rmis064003@pec.istruzione.it Sito web: www.liceoblaisepascal.it C.F. 80442670586 - Codice Univoco Ufficio: UF9T3W Cod. Mec. RMIS064003 Sedi associate L.C. RMPC06401A L.S. RMPS06401D

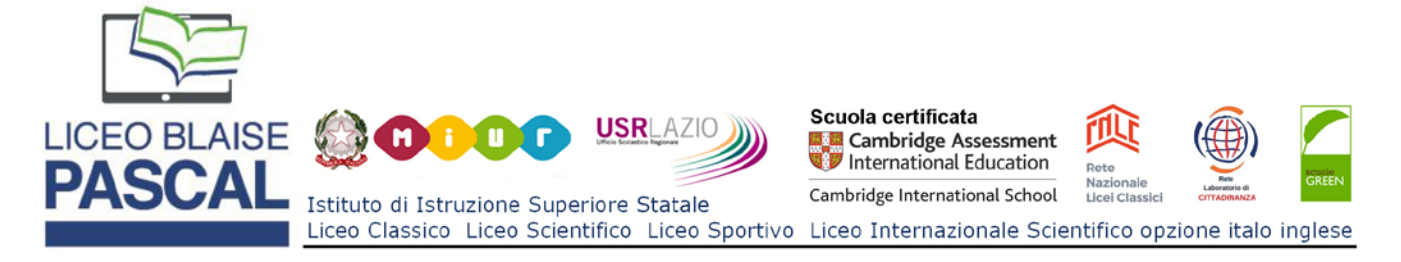

- 6. All'indirizzo email arriveranno le credenziali di accesso al registro elettronico. Esse consistono in:
  - Codice Utente
  - Password
  - PIN

Tali credenziali sono **personali** (e quindi sono distinte per ogni genitore e per ogni figlio) e devono essere conservate con cura e riservatezza.

## Accesso al sistema

1. Nella schermata principale del registro elettronico inserire il proprio Codice Utente e la propria Password negli appositi campi.

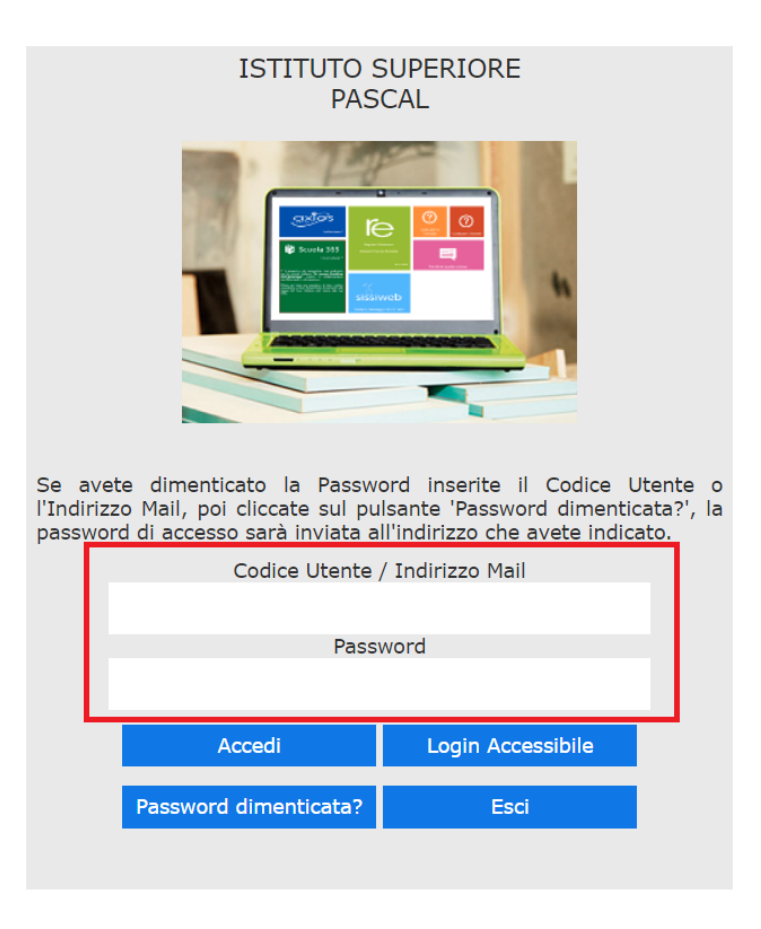

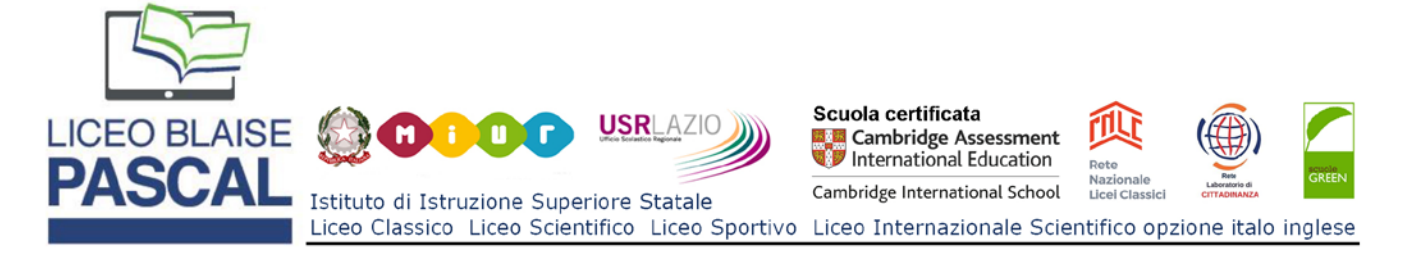

2. Premere il pulsante Accedi.

| ISTITUTO S<br>PAS                                                                                                    | SUPERIORE<br>CAL  |  |  |  |  |  |  |  |  |
|----------------------------------------------------------------------------------------------------|-------------------|--|--|--|--|--|--|--|--|
|                                                                                                    |                   |  |  |  |  |  |  |  |  |
| Se avete dimenticato la Password inserite il Codice Utente o<br>l'Indirizzo Mail, poi cliccate sul pulsante 'Password dimenticata?', la<br>password di accesso sarà inviata all'indirizzo che avete indicato. |                   |  |  |  |  |  |  |  |  |
| Codice Utente / Indirizzo Mail                                                                                                    |                   |  |  |  |  |  |  |  |  |
| Password                                                                                                    |                   |  |  |  |  |  |  |  |  |
| Accedi                                                                                                    | Login Accessibile |  |  |  |  |  |  |  |  |
| Password dimenticata?                                                                                                    | Esci              |  |  |  |  |  |  |  |  |

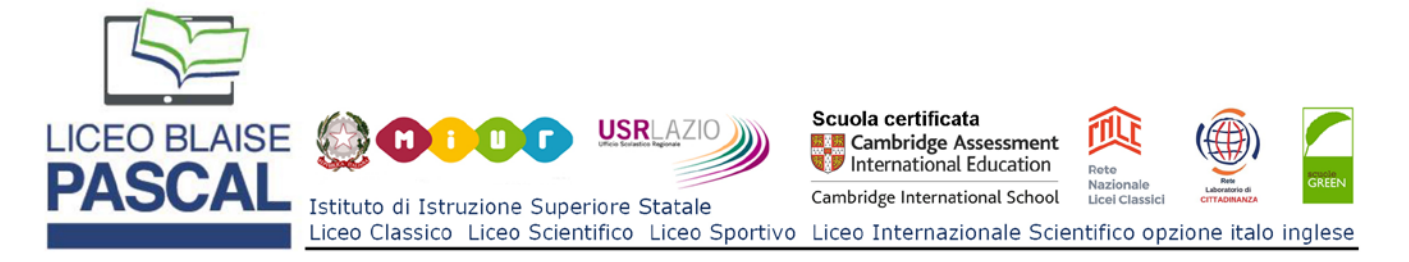

3. Dalla schermata principale del registro elettronico è possibile accedere a tutte le funzioni riservate alle famiglie selezionando il nome del figlio sulla sinistra e poi scegliendo nella zona superiore la funzione voluta.

| AXIOS<br>DEMO 0<br>00000000 | CLOUD<br>03 Anno Scolastico: 2 | 2017/2018 Data e ora | : 13/02/2018 22:26 | 2                | (Genitore/Tutore)<br>DI LULLO GINO<br>Ultimo Accesso: 13/02/2 | 2018 15:25:12 | 0                   | 0                  | 650                    | SD A +<br>a -            |
|-----------------------------|--------------------------------|----------------------|--------------------|------------------|---------------------------------------------------------------|---------------|---------------------|--------------------|------------------------|--------------------------|
| SCUOLA-FAMIO                | BLIA                           | 2017/                | 2018 🕙             | SECONDO          | QUADRIMESTRE/PENT                                             |               |                     |                    |                        |                          |
| STUDENTI                    | Comunicazioni                  | Anagrafico           | Curriculum         | Assenze          | Autorizzazioni                                                | Pagella       | Registro<br>Docente | Registro<br>Classe | Materiale<br>Didattico | Prenotazione<br>Colloqui |
| P DI LULLO<br>LUANA         | Selezionare pr                 | ima un Alunno,       | , poi selezionare  | e i dati da visu | ualizzare cliccando                                           | su una dell   | e icone sopra       |                    |                        |                          |

4. In particolare se si posiziona il puntatore del mouse sopra il nome del figlio e si attende qualche secondo comparirà una piccola casella di testo con l'indicazione della classe dello studente. Alternativamente è possibile fare clic sulla voce 'Curriculum' per vedere la classe di appartenenza nel caso in cui non compaia la casella di testo di cui sopra.